# 年會/季會線上投稿操作流程說明

## ◎步驟一:請會員直接至血液病學會網站 http://www.hematology.org.tw/ 登入會員資料進行投稿。

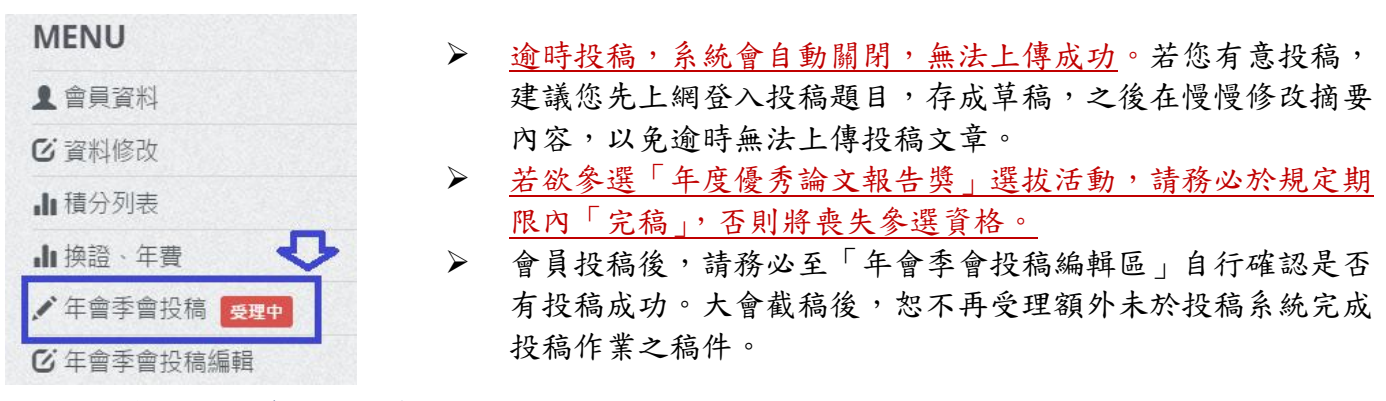

#### ③步驟二:輸入投稿資料。均為必填欄位,不能空白。

著作權授權同意書 ⑧本人同意將本次投稿主題之會員演講幻燈片轉成PDF檔格式後,掛於血液病學會網站

上供該會會員瀏覽下載。

◎本人同意將本次投稿主題之會員演講幻燈片檔案,經部份修改後轉成PDF檔格式,掛於血液病學會網站上

供該會會員瀏覽下載。

◎本人不同意將本次投稿主題之會員演講幻燈片掛網。

完成

## ◎步驟三:點選「完成」鍵後,系統會進入以下確認畫面。

- 若此次不改投稿資料,請點選「確定不更改...」。若點選「修改」,則會回到上一層頁面,重 新投稿。
- ▶ 點選「確定不更改...」,系統會出現「存成草稿」或「送交學會」確認畫面。

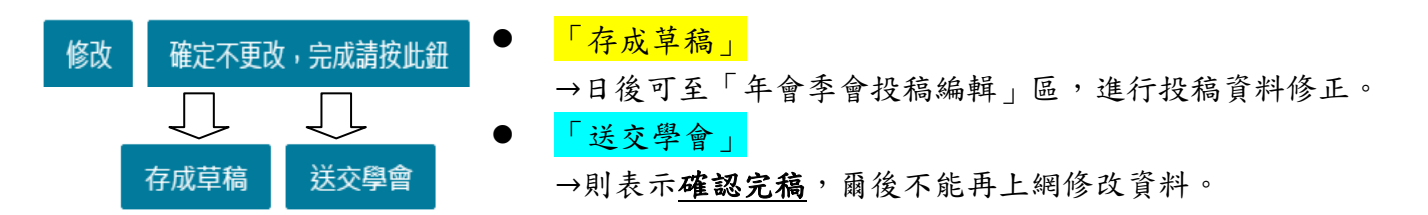

# ☆會員投稿後,請務必至「年會季會投稿編輯區」自行確認是否有投稿成功。

大會截稿後,恕不再受理額外未於投稿系統完成投稿作業之稿件。確認方式如下圖。

| 狀態 | 投稿時間 | 投稿者 | 會議分類 | 投稿題目 |
|----|------|-----|------|------|
| 草稿 |      |     |      |      |
| 定稿 |      |     |      |      |

| MENU              |  |  |
|-------------------|--|--|
| 1 會員資料            |  |  |
| <b>ビ</b> 資料修改     |  |  |
| ▲ 積分列表            |  |  |
| ∎換證、年費            |  |  |
| ✔ 年會季會投稿 受理中      |  |  |
| <b>ビ</b> 年會季會投稿編輯 |  |  |
| ■ 會訊投稿            |  |  |